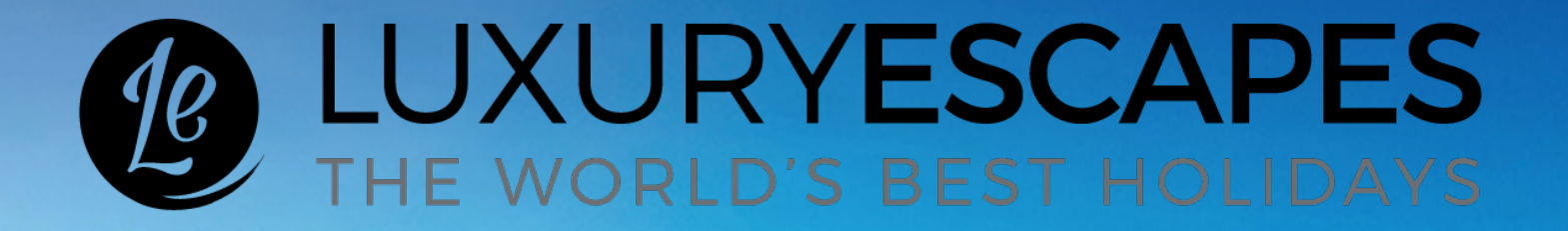

## EXPERIENCES EXPLORE YOUR DESTINATION

Partner Manual

# THANK YOU FOR BECOMING A LUXURY ESCAPES PARTNER

This manual will guide through next steps, process details, and instructions on how to manage your partner portal. Should you or your team require any assistance or additional guidance, please do not hesitate to reach out.

Thank you and looking forward to a successful partnership!

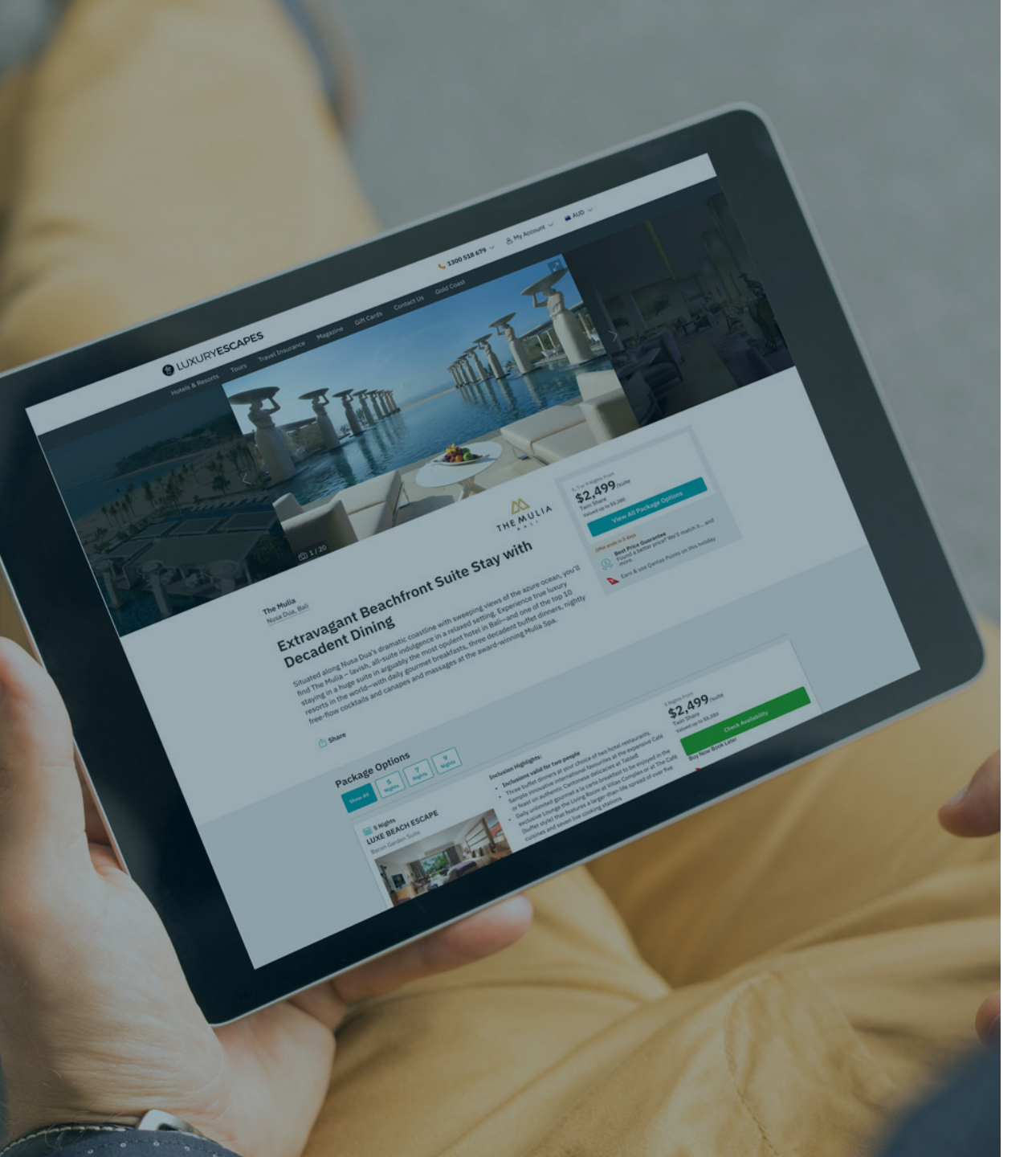

## **TABLE OF CONTENTS**

### Partner Portal Instructions

- **Finance Process**
- Customer Journey
- Partner Journey

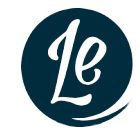

**EXPERIENCES** EXPLORE YOUR DESTINATION

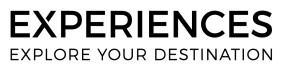

## **PARTNER PORTAL INSTRUCTIONS**

#### As a Luxury Escapes partner you have access to a customised Partner Portal. The Portal will allow you to:

- Immediately view purchase details & customer name/email before they book in their specific date/time via Rezdy
- Review daily sales stats

#### To access your Partner Portal

Using Google CHROME: Please click the following link: <u>https://vendor.luxuryescapes.com/</u> and use the log-in details sent to you via email.

*Note:* This username CANNOT be changed. It is *not* affiliated with the email address in any way, so if the email address is de-activated, this username will remain intact. *Note:* if you need to reset your password, please use the 'Forgot your password?' function on the login page itself. You must be using the **Google Chrome** web browser.

#### To access ticket sales information

• Once logged in, please navigate to the PAID INCLUSIONS page to view:

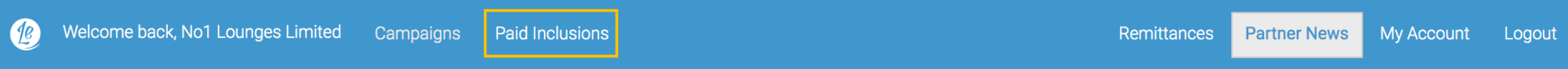

#### ADDITIONAL NOTES

- Each individual experience booking will appear on a separate row with a unique booking ID. Ie. If Person A books 4 experiences for her and her family, these will appear on four different rows, all with Person A's email details.
- The 'Check-In Date' column refers to the dates the customer will be checking in to their hotel, giving you the general timeframe they will want to book in their experience. This is NOT the date of the experience.
- Once customers confirm the date/time of a booking via Rezdy, please click 'log.'

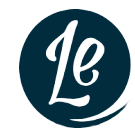

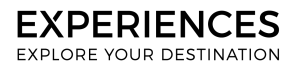

## **FINANCE PROCESS**

Luxury Escapes will automatically pay partner at the end of each month for all experiences booked **in line with check-in date for the following month.** 

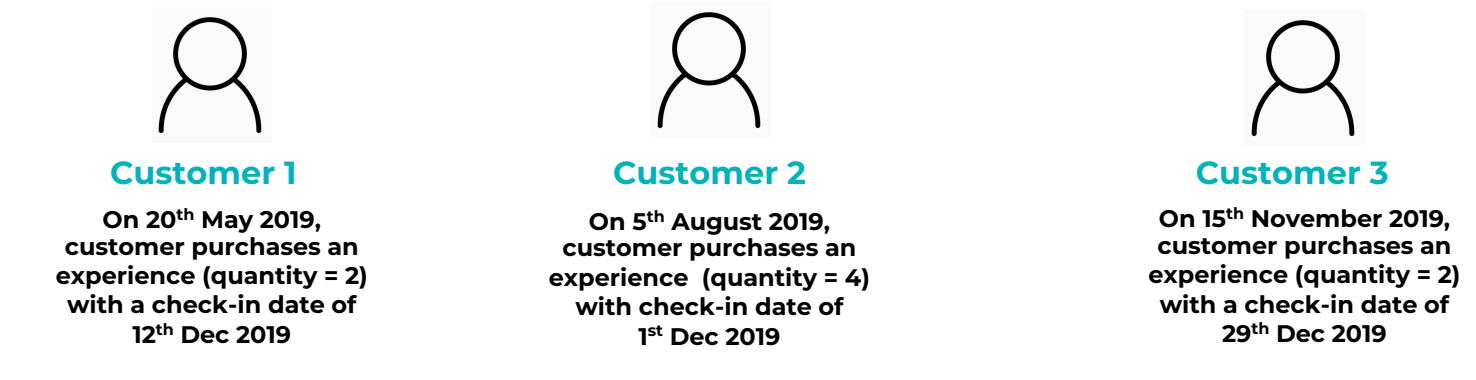

At end of Nov 2019, Luxury Escapes auto-pays partner for all 8 experiences booked with check-in dates in the following month – December 2019

\*\*Exception is if customer purchases an experience within 30 days of travel date, in which case Luxury Escapes will pay this with following month's payment.

### NO INVOICES NEEDED

No invoices are needed from partner, as Luxury Escapes will automatically pay ahead of actual experience being serviced (exception noted above).

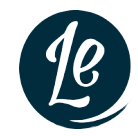

## **Customer Journey**

#### STEP 1: Customer selects their accommodation package

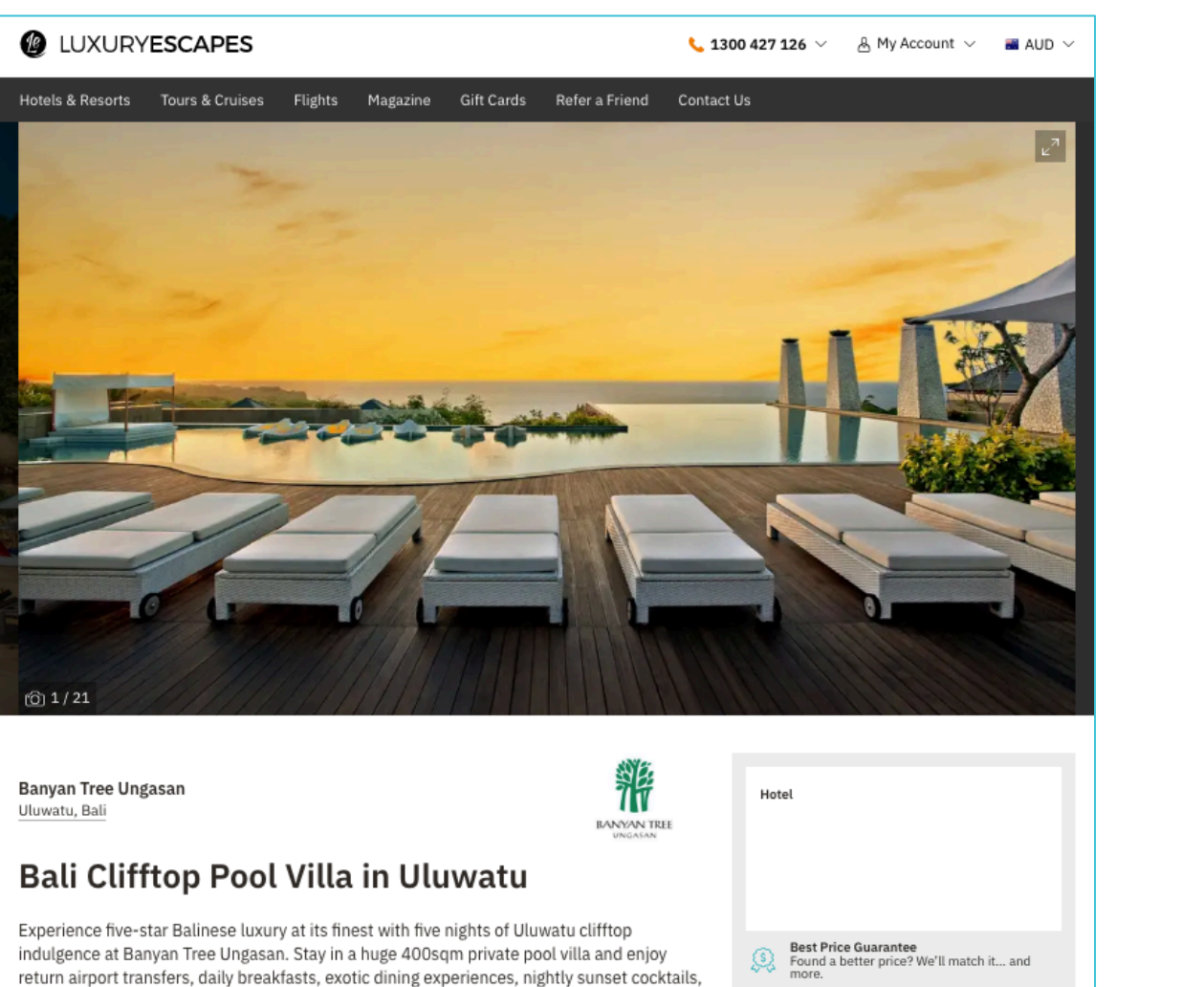

💫 Earn & use Qantas Points on this holiday

massages, guided temple and village tour and more.

STEP 2: Customer is presented with relevant experiences for purchase

LUXURYESCAPES Back Skip **Customise your Escape with these Experiences** All are available for your travel dates 14 May - 18 May 2019 Book Ahead of Time S Best Price Guarantee Earn Qantas Points Purchase your experience and book in Travel with confidence, knowing we Continue to earn Qantas points on your date/time when you're ready. provide the best rate in market. eligible experiences. Find your Experience Dining 🗸 Activities & Tours 🗸 Airport Lounges 🗸 Spa & Wellness 🗸 🗸 Transport & Parking V Giving Back 🗸 EXCLUSIVE TO Mutlple Locations Bali - Exclusive to Banyan Tree Ungasan Bali - Exclusive to Banyan Tree Ungasan Luxury Escapes Escorted Tour: GWK Banyan Tree Ungasan: 90 min Banyan Tree Ungasan: The White Massage Session Park & Uluwatu Temple (HD) Dove Dining Destination for Two Adult 30min - Hot Stone Massage Add Private Dinner For Two Add \$39 \$65 Add \$430 Child 30min - Deep Tissue Massage Add Add \$25 \$65 Lorem ipsum dolor sit amet, consectetur adipiscing elit, sed do eiusmod tempor Lorem ipsum dolor sit amet, consectetur 8 more options Show All adipiscing elit, sed do eiusmod tempor **View All Details View All Details** Lorem ipsum dolor sit amet, consectetur adipiscing elit, sed do eiusmod tempor **View All Details** 

## **Customer Journey**

STEP 3: Customer books in their date/time when they are ready (this is often closer to their departure date).

| lifftop Pool Villa                                                   |                                                                                                    | $\times$ | ned | Print Itine     |
|----------------------------------------------------------------------|----------------------------------------------------------------------------------------------------|----------|-----|-----------------|
| 4 Nov 2018 - 19 Nov 201                                              | Book Your Experience                                                                                                    |          | 358 | Po-cond Confirm |
| ccommodation                                                         | Luxury Escapes Escorted Tour: Sunrise Trekking on Batur Volcano<br>Booking for 2 Adults                                                                                                    |          |     |                 |
| Booking ID: ABC123                                                   | Select a Day                                                                                                    |          |     |                 |
| Nusa Dua, Bali Mulia Villas Ocean View Pool Up: One-Bedroom Ocean-Vi | CHECK IN<br>WED<br>5<br>Nov 2019<br>THU<br>6<br>Nov 2019<br>FRI<br>7<br>Nov 2019<br>SAT<br>9<br>Nov 2019<br>SAT<br>9<br>Nov 2019<br>SOT<br>Nov 2019<br>CHECK OUT<br>MON<br>10<br>Nov 2019              | >        |     |                 |
| Hydrotherapy Swimming<br>View Offer Details                          | Select a Time 8:00pm                                                                                                    |          |     |                 |
| xperiences                                                           | Review Your Booking                                                                                                    |          |     |                 |
| Half Day Luxury Escar<br>View All Details                            | Half Day Luxury Escapes Escorted Tour: GWK Park & Uluwatu Temple<br>2 Adults<br>Date: Thu, 6 Nov 2019<br>Time: 8:00pm<br>Please ensure that all details are correct before booking. Only one change is |          |     |                 |
| Adult<br>Purchase ID: ABC123                                         | Cancel Confirm Booking                                                                                                    |          |     |                 |
| Adult<br>Purchase ID: ABC123                                         |                                                                                                    |          |     |                 |

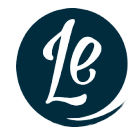

## **PARTNER JOURNEY**

### STEP 1

Partner receives in real-time each customer <u>purchase</u> that comes through via:

Automated email & Luxury Escapes Partner Portal

### STEP 2

Partner receives in real-time each <u>booking</u> (specific date/time) that comes through via Rezdy.

\*\*This will often be at a different time to purchase, when the customer is ready to select their date.

### STEP 3

EXPERIENCES EXPLORE YOUR DESTINATION

Partner logs in to **partner portal** and **clicks "log"** next to each confirmed booking in order to keep track of purchases vs bookings.

#### 100 LUXURYESCAPES

Hi No1 Lounges Limited

You have received a new confirmed booking from Luxury Escapes. Please enter the following booking into your reservation system.

#### New confirmed booking

| Paid Inclusions | Airport Lounge Access - 'The House' at Melbourne<br>International Airport (ADULT)<br>Airport Lounge Access - 'The House' at Melbourne<br>International Airport (ADULT) |
|-----------------|----------------------------------------------------------------------------------------------------|
| Booking ID      | CGS2JUU0-N<br>DA4SSKOE-3                                                                                                    |
| Name            | PIETER ROOS                                                                                                    |
| Check-in        | Fri 20 Sep 2019                                                                                                    |

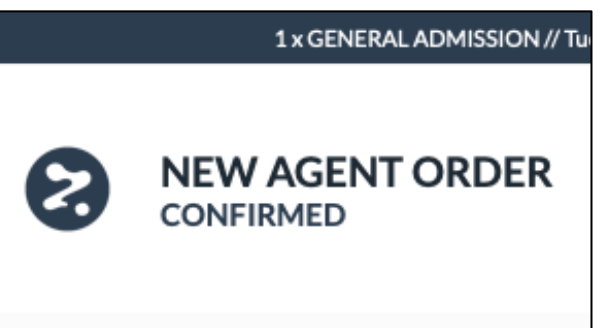

| Purchased with | Check-in Date    | Status |
|----------------|------------------|--------|
|                | Thu, 15 Aug 2019 | Log    |
|                | Thu, 15 Aug 2019 | Log    |
|                | Wed, 13 Nov 2019 | Log    |

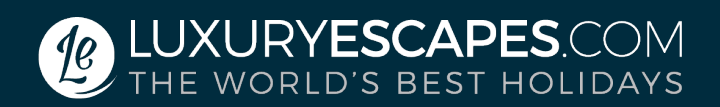

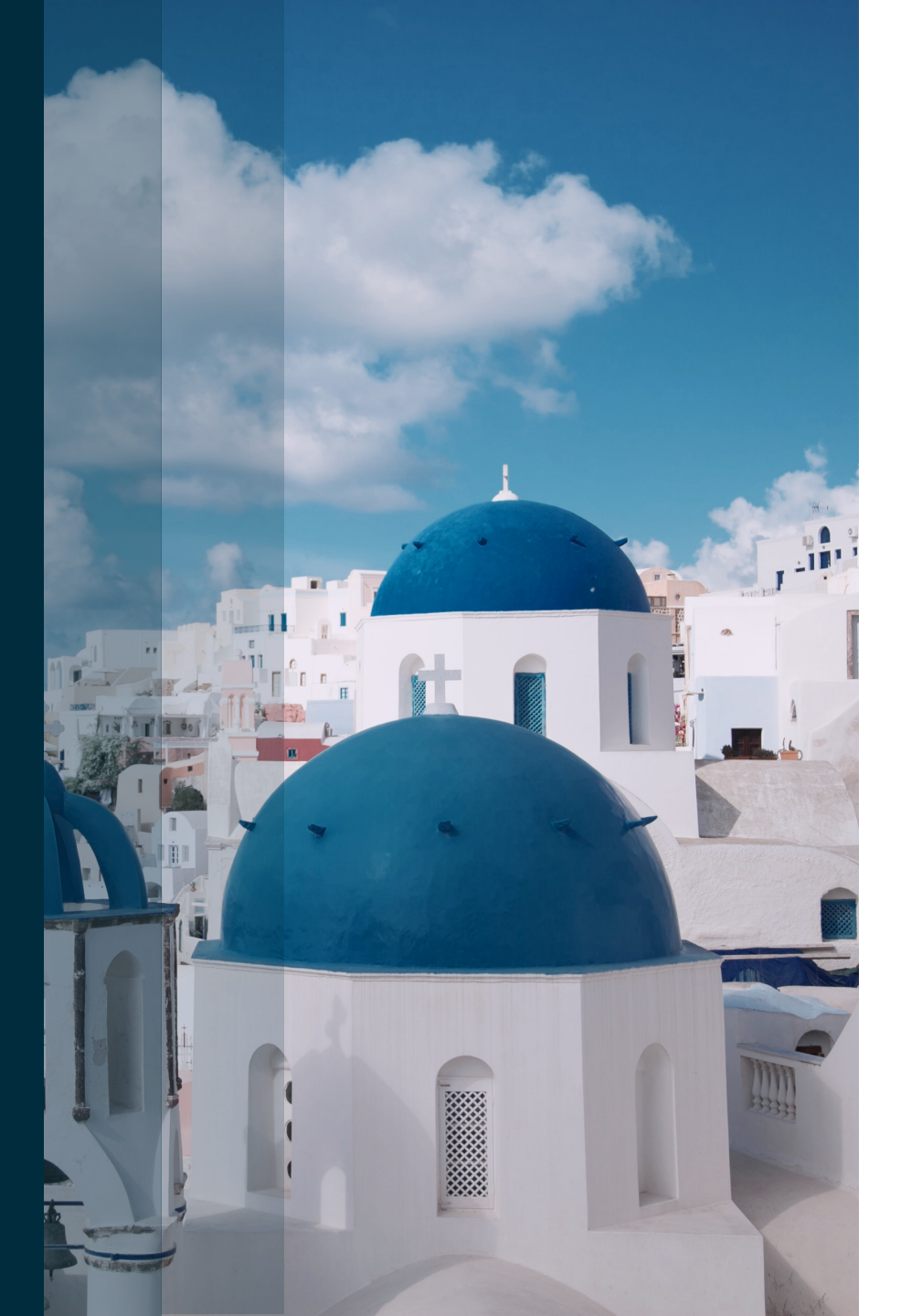

### EXPERIENCES EXPLORE YOUR DESTINATION

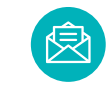

experiences@luxuryescapes.com